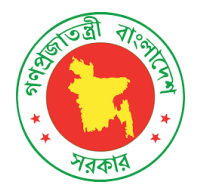

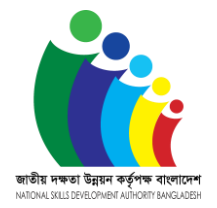

# <u>ন্যাশনাল স্কিলস পোর্টাল (এনএসপি) এর মাধ্যমে '</u>Assessment Application' <u>সংক্রান্ত নির্দেশনা</u>

| ধাপ-১: ন্যাশনাল স্কিলস পোর্টালে ওয়েবসাইট ভিজিট করুন                                                                                                    |                                                                                                    |
|----------------------------------------------------------------------------------------------------|----------------------------------------------------------------------------------------------------|
| <ul> <li>সরাসরি ভিজিট করুন:<br/><u>www.skillsportal.gov.bd/</u><br/>অথবা</li> <li>এনএসডিএ এর ওয়েবসাইট<br/>(<u>www.nsda.gov.bd/</u>) হতে<br/>"National Skills Portal" মেনুতে ক্লিক<br/>করুন।</li> </ul>                                                                                                    | <ul> <li>E → C ▲ Nit secure   skillipentifyrekdev/</li> <li>National Skills Development Authority (NSDA), Prime Minister's Office, Bangladesh</li> <li>National Skills Cettificates → Poffe → Visit to NSDA</li> <li>Welcome to<br/>National Skills Portal (NSP)</li> </ul>                                                                                                    |
|                                                                                                    | 12<br>Industry Sells Founds 12<br>Commetency Standards 160<br>Sells Trainion Providers 111<br>Training Assessed Ac                                                                                                    |
| ধাপ-২: NSP-তে Assessment Application নিবন্ধ<br>• 'Assessment and Certification'<br>ট্যাব এ গিয়ে 'click to apply' বাটনে ক্লিক<br>করুন।                                                                                                    | Image: State of the state of the state |
| <ul> <li>'Register now' বাটনে ক্লিক করে ইউজার<br/>রেজিস্ট্রেশন ফরমটি ফিল আপ করুন।</li> <li>মোবাইলে এ প্রাপ্ত OTP এর মাধ্যমে আপনার<br/>মোবাইল নম্বরটি ভেরিফাই করুন।</li> <li>প্রদন্ত ইমেইল এড়েসে প্রাপ্ত মেইল থেকে<br/>"Confirm Account" লিংক এ ক্লিক করে<br/>ই-মেইল এড়েসটি ভেরিফাই করুন।</li> <li>ইমেইল ভেরিফিকেশন সম্পন্ন হলে ইউজার আইডি ও<br/>পাসওয়ার্ড ব্যবহার করে ন্যাশনাল স্কিলস পোর্টালে লগ<br/>ইন করা যাবে।</li> </ul> | <image/>                                                                                                    |
|                                                                                                    |                                                                                                    |

### ধাপ-৩: আপনার পছন্দসই occupation এবং level এ Assessment এর জন্য Application জমা দিন

- আপনি NSP-এর অধীনে আপনার কাঞ্ছিত কম্পিটেন্সি স্ট্যান্ডার্ডস (CS) পাবেন 'Training and Assessment Materials' ট্যাব বা এই লিঞ্চ থেকে:\_ <u>http://www.skillsportal.gov.bd/#</u> /tam- list
- প্রযোজনীয় তথ্য এবং সংযুক্তি সহ আবেদনপত্রটি পূরণ করুন।
- জমা দেওযার পরে আপনি আপনার Application আইডি সহ SMS এবং ইমেলের মাধ্যমে একটি নিশ্চিতকরণ বার্তা পাওয়া যাবে।

| MK MSUA                | × +                                                                  |                             |  |  |              | ~~ | - 7 |     | × |
|------------------------|----------------------------------------------------------------------|-----------------------------|--|--|--------------|----|-----|-----|---|
| C 🔺 Not secu           | re   skillsportal.gov.bd/#/home                                      |                             |  |  | <b>0</b> 7 Q | 10 | 合 : | 4 R | 1 |
|                        |                                                                      |                             |  |  |              |    |     |     |   |
| ensent Application 🔍 👻 | C ICT Freelancer's Skills Certification Ap                           | plication Form              |  |  |              |    |     |     |   |
|                        | Personal Information                                                 |                             |  |  |              |    |     |     |   |
|                        | * Applicant's Name in English :                                      |                             |  |  |              |    |     |     | Ľ |
|                        | * Applicant's Name in Banglo                                         |                             |  |  |              |    |     |     |   |
|                        | * Modele Namier (                                                    |                             |  |  |              |    |     |     |   |
|                        | + Confirm Mobile Number                                              |                             |  |  |              |    |     |     |   |
|                        | * teval)                                                             |                             |  |  |              |    |     |     |   |
|                        | * Date of Birth:                                                     |                             |  |  |              |    |     |     |   |
|                        | * Gender (                                                           | O Male: O Ferrale: O Others |  |  |              |    |     |     |   |
|                        | * Person with Disability 1:                                          | O No. O Ves                 |  |  |              |    |     |     |   |
|                        | * Nationality                                                        |                             |  |  |              |    |     |     |   |
|                        | + Religion)                                                          |                             |  |  |              |    |     |     |   |
|                        | Note National ID or Birth Registration No.is mandator<br>National ID | ONe OWe                     |  |  |              |    |     |     |   |

## ধাপ-৪: পেমেন্ট সম্পন্ন করুন এবং Assessment এর জন্য Registration নিশ্চিত করুন (আপনার পেমেন্ট

### আবেদন NSDA দ্বারা গৃহীতকরণ)

- NSDA দ্বারা আবেদন গ্রহণের পর, আপনি অর্থপ্রদান এবং নিবন্ধনের জন্য SMS এবং email মাধ্যমে একটি নিশ্চিতকরণ বার্তা পাবেন।
- যদি দাখিলকৃত 'Assessment Application' এ কোন পরিবর্তন প্রযোজন হয, তাহলে NSDA-কর্তৃক ই-মেইল/মোবাইলের মাধ্যমে যোগাযোগ করবে।
- আপনাকে NSP-তে "ট্রেনিং এবং অ্যাসেসমেন্ট ম্যাটেরিযালস" ট্যাব থেকে স্ব-মূল্যায্ন গাইড পড়তে হবে।
- আপনি যদি মূল্যাযনের জন্য উপস্থিত হতে আত্মবিশ্বাসী হন, তাহলে আপনাকে আবেদন তালিকার নীচে 'Online Payment' বাটনে ক্লিক করে অনলাইনের মাধ্যমে মূল্যাযন ফি (1000 টাকা, ব্যতিক্রম: আইসিটি ফ্রিল্যান্সারদের জন্য অনলাইন মূল্যাযন ফি 700 টাকা) পরিশোধ করতে হবে।
- আপনি আপনার জন্য সুবিধাজনক হিসাবে ক্রেডিট/ডেবিট কার্ড, মোবাইল ব্যাঞ্জিং, ওয়ালেট ইত্যাদি ব্যবহার করে অর্থ প্রদান করতে পারেন।
- সফলভাবে পেমেন্ট সম্পন্ন করার পর প্রোফাইল থেকে নিবন্ধন কার্ড ডাউনলোড করা যাবে।

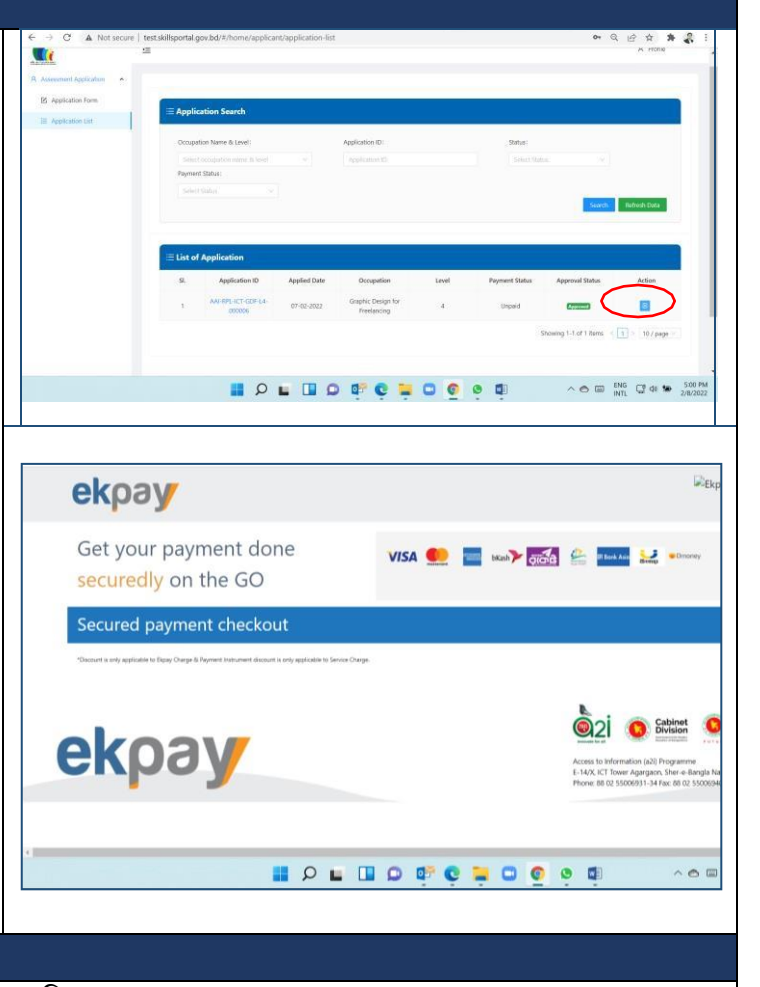

#### ধাপ-5: মূল্যাযনের জন্য উপস্থিতি

NSDA মূল্যাযনের বিবরণ ই-মেইল এবং/অথবা ফোনের মাধ্যমে অবহিত করবে।

আরো তথ্য বা <u>কারিগরি</u> সহায়তার জন্য যোগাযোগ :

• <u>https://nsda.portal.gov.bd/site/page/ccd5f7b5-e3f1-4b1d-9cb4-1385b10e5959</u>